Avira System Speedup

Como

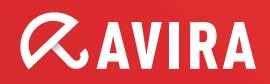

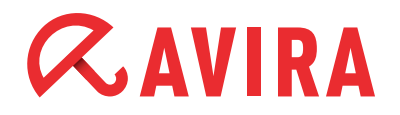

## Sumário

| 1. Introdução                       |   |
|-------------------------------------|---|
| 1.1 O que é a Avira System Speedup? | 4 |
| 2. Instalação                       |   |
| 2.1 Requisitos do sistema           | 5 |
| 2.2 Instalação                      | 5 |
| 3. Utilizando o programa            |   |
| 3.1 INÍCIO                          | 8 |
| 3.1.1 Status                        | 8 |
| 3.1.1.1 LIMPEZA DO PC               |   |
| 3.1.1.2 Configurações               |   |
| 3.1.2 Estatísticas                  |   |
| 3.1.3 Informação do Sistema         |   |
| 3.2 LIMPEZA DO PC                   |   |
| 3.2.1 Arquivos do lixo              |   |
| 3.2.2 Registro de Limpeza           |   |
| 3.2.3 Limpeza de Privacidade        |   |
| 3.2.4 Desfragmentador               |   |
| 3.3 OTIMIZAÇÃO DO PC                |   |
| 3.3.1 Assistente de inicialização   |   |
| 3.3.2 NetState                      |   |
| 3.3.3 Assistente do Processo        |   |
| 3.3.4 Assistente do Serviço         |   |
|                                     |   |

# *AVIRA*

| 3.4 FERRAMENTAS               | 13 |
|-------------------------------|----|
| 3.4.1 Extras                  |    |
| 3.4.1.1 Sintonizar Arquivo    |    |
| 3.4.1.2 Ferramentas Ávançadas | 13 |
| 3.4.1.3 Super Ferramentas     | 14 |
| 3.4.2 Drivers                 | 14 |
| 3.4.3 Desinstalador           | 15 |
| 3.4.4 Recuperação de Arquivos | 15 |
| 4. Definições do Programa     | 15 |

# *<b>AVIRA*

# 1. Introdução

## 1.1 O que é a Avira System Speedup?

Se o seu computador precisa de muito tempo para iniciar ou para lidar com determinadas tarefas, a ajuda está à disposição.

Avira System Speedup é uma nova utilidade para reparação de falhas e otimização de PC que melhora consideravelmente o desempenho do seu PC.

A otimização frequente e as tarefas de limpeza poderiam lhe poupar dispendiososs custos de manutenção.

Nas famílias, é comum preencher o espaço de um disco rígido com jogos de PCs, programas de produtividade, arquivos (como músicas, fotos digitais, vídeos) e outros arquivos de internet.

Alguns estudos da indústria acreditam que usamos menos de 10 por cento dos programas instalados em nosso computador.

Tenha em mente que você pode prejudicar o desempenho do seu PC, se você apagar uma pasta de programa que você não julga ser necessário no seu disco rígido. Como consequência, você também pode excluir arquivos usados por outros programas e torná-los inutilizáveis.

Avira System Speedup é o utilitário que você precisa para que de forma fácil e segura - remova programas antigos ou não utilizados e arquivos de seu computador com Windows.

Avira System Speedup inclui a limpeza e otimização do sistema, e uma grande variedade de ferramentas do sistema projetadas exclusivamente para aumentar o desempenho do seu PC.

Ambos novatos e usuários experientes irão apreciar os recursos e as opções disponíveis e a interface de aplicação simples.

Todos os erros comuns do computador podem ser corrigidos com o clicar de um botão.

#### Como se faz isso?

Em poucas palavras, a Avira System Speedup oferece uma limpeza de registro para detectar e remover todas as entradas ruins a partir do PC, ele otimiza o Windows para um início mais rápido e interrompe processos não controlados que podem levar até todos os ciclos dos processadores.

Ele também inclui uma limpeza de lixo eletrônico para remover arquivos não utilizados e os traços de atividades on-line, tais como histórico do navegador, cookies, arquivos temporários, logs, links inválidos e muito mais. A melhor parte é que é pequeno (menos de 3Mb) e muito rápido (para verificar e corrigir normalmente leva menos de um minuto).

# *<b>AVIRA*

# 2. Instalação

Avira System Speedup - Configuração do Cliente

### 2.1 Requisitos do sistema

- Windows® XP, 32 bit
- Windows® 7, 32 bit ou 64 bit Editions
- Windows® Vista, 32 bit ou 64 bit Editions
- Processador de 300MHz ou superior
- 256 MB de RAM
- 12 MB de espaço no disco rígido
- O acesso à Internet é necessário para fazer o download das últimas atualizações do produto

### 2.2 Instalação

#### Etapa 1:

Faça o download do arquivo de instalação e guarde-o em um local conveniente. Nós recomendamos na área de trabalho. O nome do arquivo do instalador Avira System Speedup installer é *avirasetup.exe*.

#### Observação

Faça backup de seus dados se você ainda não tiver feito. Um componente fundamental de proteção do seu computador envolve em proteger seus dados contra emergências e circunstâncias inesperadas (desastres naturais, falha de hardware, equipamentos roubados, etc.)

#### Etapa 2:

Abra o arquivo para iniciar a instalação:

Para Windows XP:

- 1. Faça log on como um administrador
- 2. Clique duas vezes no arquivo de instalação que foi feito o download na Etapa 1
- 3. Selecione o idioma adequado e clique OK
- 4. Ir para a etapa 3.

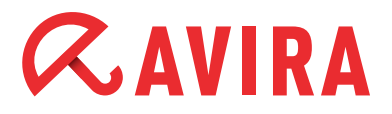

Para Windows Vista/Windows 7:

- 1. Clique com o botão direito no arquivo que foi feito o download na Etapa 1 e selecione "Executar como Administrador"
- 2. Clique em **Permitir** quando solicitado pelo recurso UAC (controle de conta do usuário)
- 3. Selecione o idioma adequado e clique OK
- 4. Ir para a etapa 3.

#### Etapa 3:

- 1. Selecione o idioma adequado para a instalação
- 2. Selecione o diretório de instalação
- 3. Selecione a opção "Eu aceito o Contrato de Licença de Usuário Final" (necessário)
- 4. Verificar "Criar Ponto de restauração do instalação" (recomendado)
- 5. Marque a opção "Inicie o programa agora" (recomendado)

| 🚰 Avira System Speedup Assistente de Configuração V 1.2.1.9600                                                                                                    | ×   |
|----------------------------------------------------------------------------------------------------|-----|
| O assistente de instalação irá agora instalar o software no seu computador. Deve estar ligado como administrador, ou a instalação falhará. É aconselhável que feche todos os outros aplicativos antes de continuar.                                                                                                    | 5   |
| Contrato de Licença de Usuário Final (EULA) AVIRA<br>AVISO IMPORTANTE: LEIAATENTAMENTE E CERTIFIQUE-SE DE COMPREENDER ESTE EULAANTES<br>DE ACEITAR SUAS DISPOSIÇÕES. AAVIRA ESTÁ DISPOSTAA LICENCIAR O SOFTWARE (CONFORME<br>DEFINIDO ABAIXO), PARA VOCÊ COMO CONSUMIDOR OU EMPREENDEDOR ("VOCÊ") SOMENTE, SE<br>VOCÊ ACEITAR TODAS AS DISPOSIÇÕES DO PRESENTE EULA E OS TERMOS E CONDIÇÕES<br>RELACIONADOS A ESTE. AO CLICAR NO BOTÃO "EU CONCORDO" OU "SIM", CARREGAR O<br>SOFTWARE OU DE OUTRA FORMA INDICAR CONSENTIMENTO, VOCÊ ACEITA ESTE EULA E ESTE | S   |
| <ul> <li>Eu aceito o Contrato de Licença de Usuário Final</li> <li>Criar ponto de restauro do sistema</li> <li>Iniciar o programa agora</li> </ul>                                                                                                    |     |
| Selecione o diretório de instalação       C:\Program Files (x86)\Avira\AviraSpeedup\       Modifi         Escolha o idioma:       Português                                                                                                    | car |
| Copyright (c) 2013 Avira Operations GmbH _Co. KG                                                                                                    | r   |

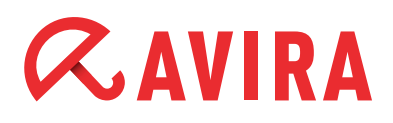

- 5. Clique **Instalar** ou **Cancelar** se você não desejar continuar Parar a instalação neste ponto não irá prejudicar o seu computador e nada será instalado
- 6. Na janela "Registrar Agora" você pode inserir o seu número de licença. Alter nativamente, você pode deixar o campo em branco e clicar em **Seguinte** para a versão de teste

| Usuárioes registados coloquem o núr<br>em branco e cliquem Seguinte para o | mero da licença abaixo. Usuárioes Grátis e Experimentais por favor deixen<br>continuar, ou clique em 'Comprar agora', para obter um Código de Ativação |
|----------------------------------------------------------------------------|----------------------------------------------------------------------------------------------------|
| ) seu endereço de E-Mail:                                                  | I                                                                                                    |
| Código de Ativação:                                                        |                                                                                                    |

#### Etapa 4:

A instalação é concluída. Se você marcou "Iniciar o programa assim que a instalação for concluída" na etapa anterior, o programa será iniciado automaticamente. Caso contrário, você pode clicar no ícone System Speedup Avira para abrir o aplicativo e executar primeiramente o sistema de varredura.

# *CAVIRA*

## 3. Utilizando o programa

## 3.1 INÍCIO

#### 3.1.1 Status

Esta página exibe o status atual de seu sistema. Existem três níveis:

- ATENÇÃO
- RUIM
- BOM

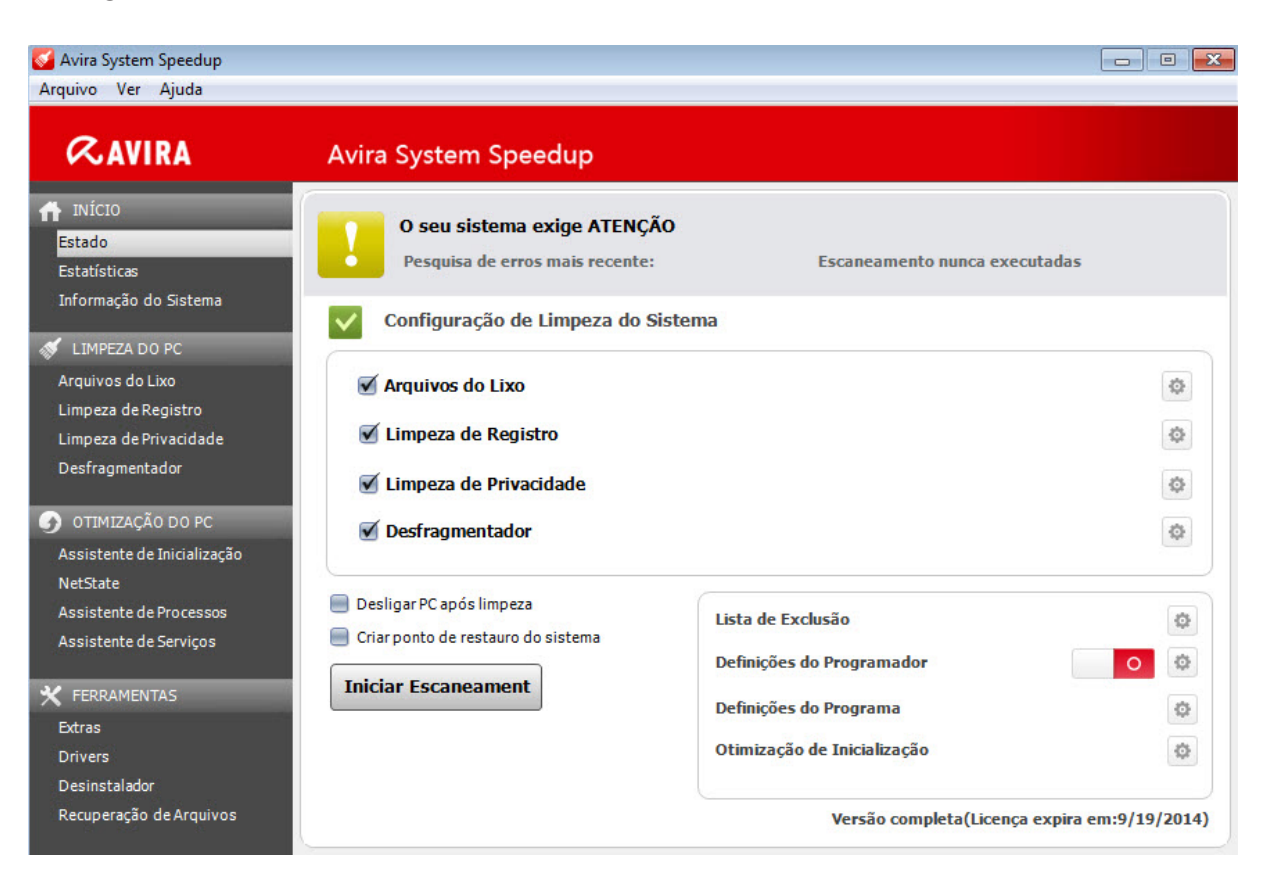

"ATENÇÃO" significa que o seu sistema precisa ser verificado ou foi encontrado vários problemas que precisam ser corrigidos.

Esse status sempre aparecerá após a instalação inicial, se uma verificação não foi realizada por algum tempo, ou se vários erros de gravidade baixa para média forem descobertos.

No caso de você não tiver feito ainda, clique em **ENCONTRAR ERRORS** para ver se qualquer tipo de manutenção precisa ser feita.

"RUIM" significa que o seu PC contém erros que devem ser reparados a fim de mel-

horar o desempenho e a velocidade do seu computador. "BOM" significa que o seu PC está funcionando com o máximo de desempenho e nenhuma ação extra é necessária.

#### 3.1.1.1 LIMPEZA DO PC

- Arquivos do lixo: Remove os lixos eletrônicos e recupera espaço no disco
- **Registro de Limpeza:** Limpa o registro para acelerar o seu sistema
- Limpeza de Privacidade: Limpa seu histórico de atividade de internet e vestígios de sua navegação
- Desfragmentador: Desfragmenta o disco rígido para melhorar o desempenho do sistema

#### 3.1.1.2 Configurações

- Lista de Execução: Arquivos e pastas adicionados à Lista de Exclusão serão excluídos de serem verificados e removidos
- Definições do Programador: Abra o Assistente de Configurações do Agendador. Ele permite que você programe verificações para manter o seu computador 100% livre de arquivos indesejáveis e não utilizados. Clique no símbolo de engrenagem, marque a opção "Ativar Agendador" e clique em Seguinte.

|         | 00% livre de a | rquivos indesejá | rn que o escane<br>veis e não utiliza | dos | seu computado |
|---------|----------------|------------------|---------------------------------------|-----|---------------|
| 28      | Ativar Ag      | lenda            |                                       |     |               |
| <u></u> | C Desativar    | Agenda           |                                       |     |               |
|         |                |                  |                                       |     |               |

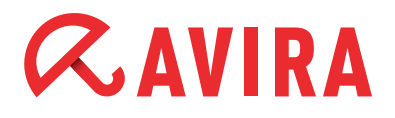

Você tem a opção de definir a programação de verificação para "Único", "Diário" e "Semanal" e ajustar a hora em que você deseja que as verificações sejam executadas. Quando finalizar a sua seleção clique novamente em **Seguinte**.

| 🌠 Definições do Progra                  | mador                                                                          |                                                                     | <b>X</b>                           |
|-----------------------------------------|--------------------------------------------------------------------------------|---------------------------------------------------------------------|------------------------------------|
| Bem-vindo :<br>Speedup. A<br>100% livre | ao Assistente para as De<br>gende os horários em q<br>de arquivos indesejáveis | finições de Agenda do<br>ue o escaner vai mante<br>e não utilizados | Avira System<br>r o seu computador |
| Agende o escaneam<br>Diário             | ento:                                                                          |                                                                     |                                    |
| 15:06                                   | *<br>*                                                                         |                                                                     |                                    |
|                                         | Voltar                                                                         | Seguinte                                                            | Cancelar                           |

Agora, você pode verificar se deseja arquivos da lixeira e/ou erros de registro verificados e removidos do seu computador. Você também pode agendar uma verificação de desfragmentação. Essas três opções são ativadas por omissão. Além disso, você também pode obter questões de privacidade verificadas, limpas e removidas do seu computador e você tem a opção de desligar o computador uma vez que a verificação for concluída.

| Defini   | ções do Programador                                                                                                    |
|----------|----------------------------------------------------------------------------------------------------|
| <u>(</u> | Bem-vindo ao Assistente para as Definições de Agenda do Avira System<br>Speedup. Agende os horários em que o escaner vai manter o seu computador<br>100% livre de arquivos indesejáveis e não utilizados |
| Por fav  | vor defina as definições de agenda:                                                                                                    |
|          | Explorar e remover completamente os arquivos do lixo do meu computador                                                                                                    |
|          | Explorar e remover completamente o registro de erros do meu computador                                                                                                    |
|          | Iniciar desfragmentação                                                                                                    |
|          | Fazer um escaneamento, limpar e remover completamente os problemas de Priva-                                                                                                    |
|          | Fechar o meu computador quando o escaneamento estiver completo                                                                                                    |
|          |                                                                                                    |
|          |                                                                                                    |
|          | Voltar OK Cancelar                                                                                                    |

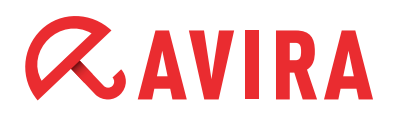

Clicar **OK** para confirmar a sua seleção, clicar **Voltar** para ir ao diálogo anterior ou **Cancelar** para abortar essas configurações

- **Definições do Programa:** Exibe as configurações de programas adicionais descritas em mais detalhes no capítulo 4 deste Como fazer
- Otimização de Inicialização: Exibe as configurações de programas adicionais descritos em mais detalhes no capítulo 4 deste Como fazer

#### 3.1.2 Estatísticas

As estatísticas dão uma visão geral dos "Erros encontrados até o momento", "Erros corrigidos até a data" e o número total de "verificações realizadas".

#### 3.1.3 Informação do Sistema

A seção Informação do Sistema fornece informações abrangentes e de fácil leitura sobre o sistema de computador inteiro, como o sistema operacional, o tempo de funcionamento do sistema (o tempo da sessão atual), a contagem do processo, o uso do disco, o aplicativo mais ativo, o uso da CPU e da memória.

### 3.2 LIMPEZA DO PC

#### 3.2.1 Arquivos do lixo

Esta opção abre o menu de opções da limpeza de lixo eletrônico. Ela ajuda você a eliminar todos os arquivos que se tornaram desnecessários depois de numerosas instalações e desinstalações, arquivos copiados, etc, e vai lhe ajudar a liberar mais espaço necessário ao disco.

#### 3.2.2 Registro de Limpeza

Esse recurso verifica e corrigir erros de registros comuns e também limpa os arquivos mais usados recentemente (MRUs).

#### 3.2.3 Limpeza de Privacidade

Este recurso verifica, limpa e remove completamente todo o seu histórico de atividade na Internet, vestígios de navegação e outros itens de privacidade.

#### 3.2.4 Desfragmentador

Arquivos e pastas em um disco rígido serão divididos e fragmentados ao longo do tempo, fazendo o sistema funcionar cada vez mais lento.

Esse recurso vai desfragmentar o disco rígido e, portanto, melhorar o tempo de recuperação e desempenho geral.

### 3.3 OTIMIZAÇÃO DO PC

#### 3.3.1 Assistente de inicialização

O Gerenciador de Inicialização irá melhorar o tempo de início do PC. Este recurso permite que você exclua as entradas do arquivo de inicialização, para exportar a lista de programas de inicialização e verificar por novas entradas.

#### Observação

Tenha cuidado com esse recurso, de forma a não danificar o seu processo de inicialização.

#### 3.3.2 NetState

Este recurso lhe dá uma visão instantânea dos programas em execução no seu computador que se conectam com a Internet e permitem a suspensão de todos os programas indesejados.

3.3.3 Assistente do Processo

Este módulo fornece uma lista de processos ativos atuais, incluindo a sua própria conta. Ele também permite a rescisão de qualquer processo atualmente em execução.

#### 3.3.4 Assistente do Serviço

Este recurso fornece uma breve descrição das funções de serviço, o seu estado atual, tipo de inicialização e na conta pelo qual o serviço está sendo executado. Esse recurso permite a você iniciar, parar, reiniciar ou desinstalar os serviços.

# *CAVIRA*

### **3.4 FERRAMENTAS**

#### 3.4.1 Extras

#### 3.4.1.1 Sintonizar Arquivo

# Duplicate File Finder Verificação e remoção de todos os arquivos duplicados em seu sistema. Isso vai liberar espaço no disco

Escaneamento de arquivos tamanho Zero
 Encontre arquivos de tamanho zero em seu sistema. Também pode remover os arquivos não utilizados

#### • Escanear de pasta vazia

Localiza pastas vazias em seu sistema. Também pode remover os arquivos não utilizados.

#### • Analisador do disco

Analisa seu disco rígido e informa o uso de espaço em disco de seus arquivos e pastas

- Backup do Registro / Restaurar
   Permite fazer backup ou restaurar o registro do Windows. Você pode restaurar o
   seu registro de imagens de backup anteriores em poucos cliques
- File / Backup Folder Backup/Restaura os seus arquivos nesse computador

#### 3.4.1.2 Ferramentas Avançadas

#### • File Shredder

O fragmentador de arquivo é um poderoso recurso para remover de forma segura e permanente os arquivos indesejados. Arquivos eliminados com o fragmentador de arquivo não podem ser recuperados. Depois de clicar em "Apagar arquivos permanentemente", será pedido para você confirmar a seleção

#### • Disk Wiper

A limpeza de disco é um recurso útil para apagar completamente os dados contidos no disco rígido. Este recurso irá certificar-se de que ninguém possa recuperar os dados sensíveis que você pensou ter eliminado

#### • Criptografia de Arquivos / Decodificação

Este recurso codifica os arquivos e os protegem de acesso não autorizado

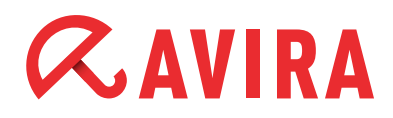

#### • Desfragmentar o Registro

Este recurso permitirá que você desfragmente o seu registro do Windows, tornando-o menor e mais rápido

#### • Backup MBR / Restaurar

Este recurso vai ajudar você a modificar o MBR e salvar as alterações. Você também pode comparar o MBR atual com o seu backup para verificar se o MBR foi modificado

#### • Reparar Dede (LSP)

Este recurso vai ajudar você a corrigir uma rede danificada. Se a rede está funcionando corretamente, é altamente recomendado que você mantenha as configurações atuais

#### 3.4.1.3 Super Ferramentas

#### • Forçar Cópiar Arquivo Permite copiar qualquer arquivo bloqueado e salvá-lo em qualquer formato

#### • Gestor do Internet Explorer

Permite verificar o seu disco rígido e encontrar arquivos que você excluiu anteriormente. Você pode recuperar alguns dos arquivos eliminados e salvá-los em seu computador

#### • **Disk Doctor** Permite que você analise o disco rígido para encontrar erros

- Clicarcom o Botão Direito no Menu Manager
   Ajuda você a gerenciar facilmente os itens do menu do botão direito
- PowerPC

Ajuda você a otimizar e acelerar o seu computador desligando temporariamente processos de background e serviços desnecessários, limpeza de RAM, melho-rando o desempenho do processador

#### 3.4.2 Drivers

Este recurso lhe permite informações detalhadas do desempenho da unidade do PC, permitindo uma melhor manutenção das unidades do software, evitando a possibilidade de falha no software ou no hardware

#### 3.4.3 Desinstalador

Este recurso permite uma visão instantânea e abrangente de todos os programas instalados em seu computador e permite que você facilmente desinstale qualquer programa (incluindo esta própria ferramenta) no disco rígido. Ele irá ajudá-lo a remover automaticamente os arquivos que não são normalmente tocados pelos recursos do Windows "Programas e Recursos", como por exemplo arquivos de jogos salvos, vários diretórios, arquivos de log, etc. Basta selecionar o programa instalado na lista e clicar em **Desinstalar**.

#### 3.4.4 Recuperação de Arquivos

Esse recurso permite verificar o seu disco rígido e encontrar arquivos que você excluiu anteriormente. Você pode recuperar alguns dos arquivos eliminados e salvá-los em seu computador

## 4. Definições do Programa

As configurações da Avira System Speedup permitem que você gerencie as configurações do programa, como o idioma, as notificações de atualizações, o relatório de inicialização, alertas do programa e remoção dos arquivos indesejados de forma segura, limpando-os 5 vezes.

As seguintes opções podem ser ativadas ou desativadas:

- Executar o Avira quando o computador iniciar Ative esse recurso, se você deseja executar Avira System Speedup quando o computador iniciar
- Verificar automaticamente se existem Actualizações para o Avira Isso irá verificar se há novas atualizações do programa sempre que elas estiverem disponíveis
- Monstrar aviso se o Escaneamento não for efecutado à dois dias
   Se a Avira System Speedup ficou inativa por dois dias, ela vai mostrar um aviso
- Limpar o arquivo do lixo 5 vezes quando apaga-los do sistema Este recurso irá garantir que seus arquivos sejam excluídos permanentemente sem possibilidade de recuperação
- Mostrar aviso sempre que houver uma alteração na Lista de Inicialização Este recurso irá mostrar-lhe um aviso sempre que um item de inicialização foi modificado

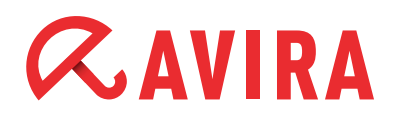

- Mostrar Relatório de Inicialização quando o Computador for Inicialização Avira System Speedup conta o tempo que o seu computador leva para iniciar. Ele exibe o relatório em segundos, assim como os programas que estão incluídos na sua inicialização
- Mostrar Barra de Ferramentas na Área de trabalho
   A barra de ferramenta da Avira irá exibir a alta e a baixa velocidade da Internet, e
   o uso da memória e do CPU. Para desativar a barra de ferramenta, por favor desmarque essa caixa
- Ignorar chave de 64 bits no Registro ao fazer um escaneamento
   Você pode verificar esta caixa se você quiser que a Avira System Speedup ignore a chave de 64 bits no registro ao realizar uma verificação do sistema
- Ignorar se os arquivos estão acessíveis ao realizar a verificação Este recurso permite que o programa verifique se um arquivo está acessível ou não durante uma verificação do sistema
- **Escolha o idioma** Se você decidir alterar o idioma após a instalação, você pode fazer isso aqui

Esse manual foi criado com grande cuidado. Não obstante erros de design e conteúdo A reprodução dessa publicação ou peças de qualquer forma não pode ser excluída é proibida sem a autorização por escrito da Avira Operations GmbH & Co. KG.

Emitido Q4-2013

Todas as outras marcas e nomes de produtos são marcas comerciais ou marcas registradas de seus respectivos proprietários. Marcas comerciais protegidas não são marcadas como nesse manual. No entanto, isso não significa que elas podem ser usadas livremente.

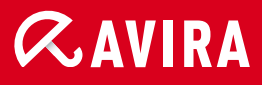

### live *free*."

 $\ensuremath{\mathbb{C}}$  2013 Avira Operations GmbH & Co. KG. Todos os direitos reservados. Erros e omissões excluídos.

Avira Operations GmbH & Co. KG. Kaplaneiweg 1 88069 Tettnang Alemanha Telefone: +497542-5000 Fax +497542-5003000 www.avira.com